### GRANT MANAGERS BROWN BAG

# DIVING DEEPER INTO GRANT NAVIGATOR

HOW TO USE GRANT NAVIGATOR TO FACILITATE GRANT MANAGEMENT

MAY 2024

## **GRANT NAVIGATOR – AN OVERVIEW**

"Feeling Lost in a Wilderness of Grant Management Challenges"

- I) Review
- 2) Application
- 3) Awarded
- 4) Performance
- 5) Closeout

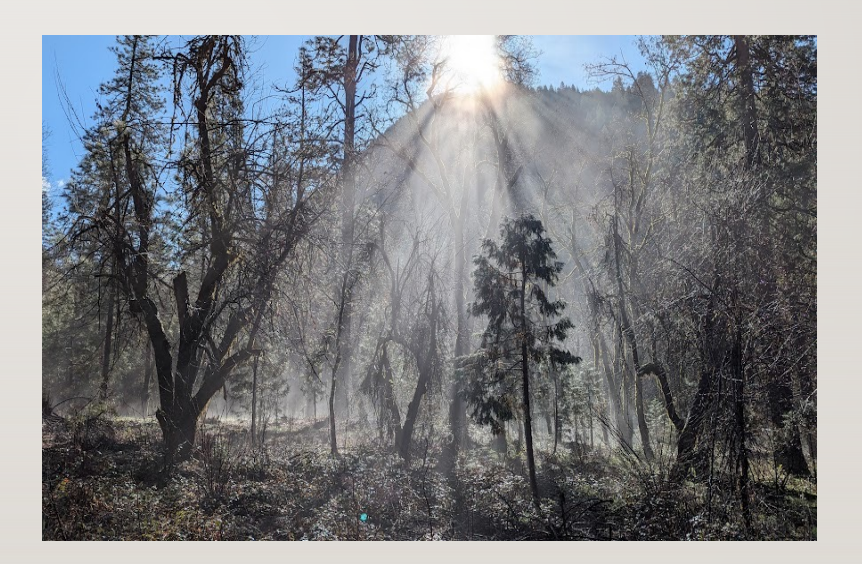

### TAB I - REVIEW

#### • **Step I: Review the Grant Opportunity**

 Assess Feasibility of the Opportunity and Alignment with Strategic Priorities

#### Key Information

- Are Match funds required?
- If so, from where?
- Is Sustainability required?
- If so, how?
- Other

| Active grants |                                                                                               |                                                                            |
|---------------|-----------------------------------------------------------------------------------------------|----------------------------------------------------------------------------|
| REVIEW        | Community Possible 🗸 ኞ 🛃                                                                      | <b>2</b> 0                                                                 |
|               | REVIEW                                                                                        | AWARDED PERFORMANCE CLOSEOUT                                               |
|               | 0 tasks scheduled for review                                                                  | stage   0 files attached to review stage   ℗   Request Data 🖂              |
|               | * THIS PROGRAM IS IN<br>ALIGNMENT WITH WHICH OF<br>THE ORGANIZATION'S<br>STRATEGIC OBJECTIVES | CTE/Workforce Development (including new program development, stud $ \lor$ |
|               | : MATCH FUNDS TO BE<br>PROVIDED?                                                              | No                                                                         |
|               | SOURCE OF MATCHING<br>FUNDS?                                                                  | N/A                                                                        |
|               | ." WILL FUNDING BE REQUIRED                                                                   | No                                                                         |
|               | CONTRACT TERM?                                                                                |                                                                            |
|               | * SOURCE OF SUSTAINED<br>FUNDING                                                              | N/A                                                                        |

### TAB I – REVIEW (CONT.)

#### • Who is responsible for this Tab?

- Grant Writer
- College Grant Lead

#### What documents are included?

 Request for Applications/ Notice of Funding Opportunity/Other Application Guide
 Reminder: The original RFP is a useful resource as you implement your grant award and often outlines key requirements

| lie list |         |                                    |                 |                 | ⊕ ADD FILE      ♥ FILTER FILE        |
|----------|---------|------------------------------------|-----------------|-----------------|--------------------------------------|
|          | GRANT   | General Project Entry              | $\sim$          | . <u></u> STAGE | × REVIEW                             |
| : UPLOA  | ADED BY | Filter your files list by the user | s who uploadedY | _* CATEGORY     | Filter your files list by categories |
|          |         |                                    |                 |                 |                                      |
|          |         |                                    |                 |                 | FILTER CLEAR FILTERS                 |
| ILE      |         |                                    | UPLOADED BY     | CATEGORY        | FILTER CLEAR FILTERS                 |

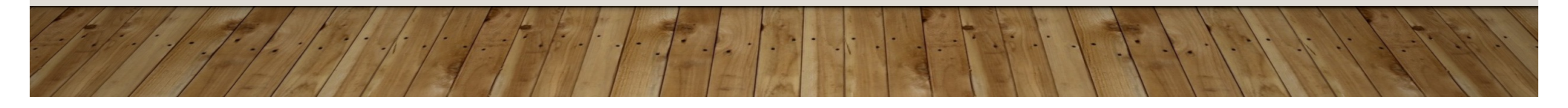

### TAB 2 - APPLICATION

#### Step 2: Apply for the Grant

- Identify Application Requirements
- Prepare Grant Application Package
- Submit

#### • Key Information

- Due Date
- Amounted Requested
- Submission Date
- Other
  - Expected Decision Date

| Active grants |                                             |                                                           |             |
|---------------|---------------------------------------------|-----------------------------------------------------------|-------------|
| APPLICATION   | Racial Equity in STEM Educatio              | □ ^ 幸 左 ❹                                                 |             |
|               | REVIEW APPLICATION                          | AWARDED PERFORMANCE CLOSEOUT                              |             |
|               | 1 tasks scheduled for appl                  | ication stage   1 files attached to application stage   🗩 | Request Dat |
|               | APPLICATION/SUBMISSION<br>REQUEST REQUIRED? | Yes                                                       | ~           |
|               | TARGET DATE FOR<br>SUBMISSION               | 12/05/2023                                                | ÷           |
|               | * AMOUNT REQUESTED                          | \$ 834,866.00                                             |             |
|               | * EXPECTED CASH MATCH                       | \$ 0.00                                                   |             |
|               | * EXPECTED IN-KIND MATCH                    | \$ 0.00                                                   |             |
|               | * ACTUAL SUBMISSION DATE                    | 12/04/2023                                                | E           |
|               |                                             |                                                           |             |

### TAB 2 – APPLICATION (CONT.)

#### Who is responsible for this Tab?

- Submissions Person
- College Grant Lead

#### What documents are included?

Submitted Application

Submitted Budget
 Reminder: Documents can be shared
 with others from inside Grant
 Navigator; recipients do not need to
 have a Grant Navigator account

| FILE                                    | UPLOADED BY                                                                                     | CATEGORY U  | PLOADED AT 🔻                         |
|-----------------------------------------|-------------------------------------------------------------------------------------------------|-------------|--------------------------------------|
|                                         |                                                                                                 |             |                                      |
|                                         |                                                                                                 |             | FILTER CLEAR FILTERS                 |
| : UPLOADED BY Filter your files list by | the users who uploaded $\!\!\!\!\!\!\!\!\!\!\!\!\!\!\!\!\!\!\!\!\!\!\!\!\!\!\!\!\!\!\!\!\!\!\!$ | _* CATEGORY | Filter your files list by categories |
| <b>"* GRANT</b> General Project Entry   | ~                                                                                               | : STAGE     | × APPLICATION                        |

### TAB 3 - AWARDED

#### Step 3 – Grant is Awarded

- Accept Grant Award
- Set Up Grant Budget
- Assign Project Director

#### Key Information

- Grant vs. Subaward
- Award Start/End Date
- Award Number
- SPP
- Award Amount
- Indirect Allowability & IDC Rate
- Project Director

| rning Lab's Grand Challenge:                                                                              | Building Critical Mass for Data Science 🔿 🚖 🏠    |                |
|----------------------------------------------------------------------------------------------------|--------------------------------------------------|----------------|
|                                                                                                    |                                                  |                |
| REVIEW APPLICATION                                                                                        | AWARDED PERFORMANCE CLOSEOUT                     |                |
| 1 tasks scheduled for award                                                                               | ed stage   2 files attached to awarded stage   🗩 | Request Data 🖂 |
| TYPE OF AWARD                                                                                             | Grant                                            | ~              |
| : IS THIS A SUBAWARD                                                                                      | Yes                                              | ~              |
| ; IF SUBAWARD, WHO IS THE<br>PRIME?                                                                       | California State University, Fullerton           | ~              |
| DATE NOTIFIED                                                                                             | 05/11/2023                                       | Ē              |
| . DATE CONTRACT EXECUTED                                                                                  | 01/16/2024                                       | Ð              |
| CONTRACT TERM START                                                                                       | 07/01/2023                                       | (P             |
| CONTRACT TERM END                                                                                         | 06/30/2027                                       |                |
| * FUNDING AGENCY<br>CONTRACT REFERENCE                                                                    | S-8111-RCC                                       |                |
| .: INTERNAL CONTRACT<br>REFERENCE                                                                         | 299                                              |                |
| * PROJECT<br>DIRECTOR/PRINCIPAL<br>INVESTIGATOR                                                           | Marc Sanchez                                     |                |
| AWARD AMOUNT                                                                                              | \$ 310,500.00                                    |                |
| : CASH MATCH                                                                                              | \$ 0.00                                          |                |
| IN-KIND MATCH                                                                                             | \$ 0.00                                          |                |
| PROGRAM INCOME                                                                                            | \$ 0.00                                          |                |
| INDIRECT COSTS ALLOWED                                                                                    | Yes                                              | ~              |
| ; IDC RATE PERCENTAGE                                                                                     | 8                                                | ~              |
| PROJECTED INDIRECT COST<br>REIMBURSEMENT                                                                  | \$ 23,000.00                                     |                |
| : FUNDING METHOD                                                                                          | Reimbursement                                    | ~              |
| WILL ANY PORTION OF THIS<br>AWARD BE SET ASIDE FOR<br>ALLOCATION TO INTERNAL<br>PROJECTS OR SUB GRANTING? | No                                               | ~              |
|                                                                                                    |                                                  |                |

Active grants

AWARDED Lei

### TAB 3 – AWARDED (CONT.)

#### • Who is responsible for this Tab?

- Project Director
- College Grant Lead
- GSP Staff

#### What documents are included?

- Award Notice
- Grant Award Agreement/Subaward Agreement
- Terms and Conditions

Reminder: Terms and Conditions may be included in Award Agreement or in the RFP. Project Director must understand and follow Terms and Conditions

| File list          |                                       |                                              |            | + ADD FILE                        | $\heartsuit$ FILTER FILES |
|--------------------|---------------------------------------|----------------------------------------------|------------|-----------------------------------|---------------------------|
| _ GRANT            | General Project Entry                 | ~                                            | : STAGE    | × AWARDED                         | ~                         |
| ." UPLOADED BY     | Filter your files list by the users w | ho uploaded⊻                                 | * CATEGORY | Filter your files list by categor | ies 🗸 🗸                   |
|                    |                                       |                                              |            | FILTER                            | CLEAR FILTERS             |
| FILE               |                                       | UPLOADED BY                                  | CATEGORY   | UPLOADED AT 🔻                     |                           |
| Subaward Agreement |                                       | Kanani Hoopai<br>Stage: Awarded              | Award      | 01/17/2024 01:00 pm 🗼 🕂           | 9/112                     |
| Award Notice       |                                       | Laurie McQuay-<br>Peninger<br>Stage: Awarded | Award      | 05/11/2023 03:59 pm 👃 🕂           | 9/ 🕯 🛛                    |

### TAB 4 - PERFORMANCE

#### **Step 4 - Implement the Grant**

- Utilize Work Plan to implement grant
- Spend grant funds as outlined
- Comply with Funder requirements
- Key Information
  - Reporting Requirements & Timelines
  - Prior Approval Requirements
  - Other

| REVIEW APPLICATION                                                        | AWARDED        | PERFORMANCE           | CLOSEOUT             |
|---------------------------------------------------------------------------|----------------|-----------------------|----------------------|
| 0 tasks scheduled for perf                                                | ormance stage  | 5 files attached to p | erformance stage   🗩 |
| GRANT UNIQUE IDENTIFIER                                                   | A257           |                       |                      |
| ARE PERFORMANCE REPORTS<br>REQUIRED (CHECK ALL THAT<br>APPLY)?            | * PROGRAMMATIC | REPORT × FINANCIAL    | REPORT               |
| WHAT IS THE TIMELINE FOR<br>SUBMITTING REPORTS (CHECK<br>ALL THAT APPLY)? | × SEMI-ANNUAL  |                       |                      |
| " IS PRIOR APPROVAL<br>REQUIRED FOR BUDGET<br>CHANGES?                    | Yes            |                       |                      |
| WHEN IS PRIOR APPROVAL<br>REQUIRED FOR BUDGET                             | More than 10%  | of a budget           |                      |

PERFORM

### TAB 4 – PERFORMANCE (CONT.)

#### Who is responsible for this Tab?

- Project Director
- Grant Support Team

#### • What documents are included?

- Modifications/Amendments
- Performance & Financial Reports
- Invoices
- Other Expenditure Documentation, such as Time & Effort

Reminder: Other documentation may be included based on the needs of the project director, the project team, college preferences, and funding requirements

| File list                     |                                 |                                                                                            |                       | + ADD FILE                      |
|-------------------------------|---------------------------------|--------------------------------------------------------------------------------------------|-----------------------|---------------------------------|
| _* GRANT                      | General Project Entry           | ~                                                                                          | <u>*</u> STAGE        | × PERFORMANCE                   |
| ." UPLOADED BY                | Filter your files list by the u | sers who uploaded $\!\!\!\!\!\!\!\!\!\!\!\!\!\!\!\!\!\!\!\!\!\!\!\!\!\!\!\!\!\!\!\!\!\!\!$ | : CATEGORY            | Filter your files list by categ |
|                               |                                 |                                                                                            |                       | FILTER                          |
| FILE                          |                                 | UPLOADED BY                                                                                | CATEGORY              | UPLOADED AT 🔻                   |
| Award Modification 01 - Buc   | lget                            | Kanani Hoopai<br>Stage: Performance                                                        | Budget                | 04/03/2024 01:34 pm 👤           |
| Financial report (payment re  | quest) #3 - 9.15.2023           | Kanani Hoopai<br>Stage: Performance                                                        | Report -<br>Financial | 09/21/2023 08:30 am 🔟           |
| Financial report #3 - 9.15.20 | 23                              | Kanani Hoopai<br>Stage: Performance                                                        | Report -<br>Financial | 09/21/2023 08:30 am 🔟           |
| Financial report #1 - 1.13.20 | 23                              | Kanani Hoopai<br>Stage: Performance                                                        | Report -<br>Financial | 05/16/2023 09:35 am 👃           |
| Financial report #2 - 5.15.20 | 23                              | Kanani Hoopai<br>Stage: Performance                                                        | Report -<br>Financial | 05/16/2023 09:35 am 👃           |

### TAB 5 - CLOSEOUT

#### Step 5: Closing Out the Grant Award

- Complete Closeout requirements
- Store grant documents
- Ensure audit trail
- Key Information
  - Location of Physical Files
  - Point of Contact for Future Questions/Concerns
  - Other
    - Record Retention Requirements

| REVIEW      | APPLICATION                   | AWARDED         | PERFORMANCE          | CLOSEOUT    |             |
|-------------|-------------------------------|-----------------|----------------------|-------------|-------------|
| 0 tasks sch | neduled for closeou           | ut stage   0 f  | iles attached to clo | seout stage | 🗩   Request |
| _* FINAL RE | PORT SUBMITTED                | Yes             |                      |             |             |
|             | ALL OBLIGATIONS<br>COMPLETED? | Yes             |                      |             |             |
| * LOCATION  | OF ANY PHYSICAL<br>FILES      | Nursing departm | nent                 |             |             |
| PRIMARY P   | OINT OF CONTACT<br>- FIRST    | Tammy           |                      |             |             |
| * PRIMARY P | OINT OF CONTACT<br>- LAST     | Vant Hul        |                      |             |             |
| PRIMARY P   | OINT OF CONTACT<br>• TITLE    | Dean, School of | Nursing              |             |             |
|             |                               |                 |                      |             |             |

CLOSEO

## TAB 5 – CLOSEOUT (CONT.)

#### Who is responsible for this Tab?

- Project Director
- Grant Support Team
- Project Supervisor

#### What documents are included?

- Final Report
- Equipment Inventory
- Other Information

Reminder: Most grants may be audited up to three years after they close; often grant staff are no longer employed. This tab allows the institution to find critical information.

| ile list         |                                                                                                    |                | + ADD FILE                       |               |
|------------------|----------------------------------------------------------------------------------------------------|----------------|----------------------------------|---------------|
| _ GRANT          | General Project Entry                                                                                                    | <u>*</u> STAGE | × CLOSEOUT                       | ``            |
| UPLOADED BY      | Filter your files list by the users who uploaded $\!\!\!\!\!\!\!\!\!\!\!\!\!\!\!\!\!\!\!\!\!\!\!\!\!\!\!\!\!\!\!\!\!\!\!$ | _ CATEGORY     | Filter your files list by catego | ories         |
|                  |                                                                                                    |                | FILTER                           | CLEAR FILTERS |
| FILE             | UPLOADED BY                                                                                                    | CATEGORY       | JPLOADED AT 🔻                    |               |
| No entries found |                                                                                                    |                |                                  |               |
|                  |                                                                                                    |                |                                  |               |

### WHAT IF A GRANT IS NOT FUNDED?

- Grant Navigator allows us to track all grants, not just Awarded Grants
- Options include:
  - Not Pursued
  - Not Funded
- Why is this important?
  - Tracking & reporting total grant activity
  - Resubmitting a previously submitted grant

| Archived grar | nts                                                                                           |                                                                            | SHOW ACTIVE        |
|---------------|-----------------------------------------------------------------------------------------------|----------------------------------------------------------------------------|--------------------|
| NOT FUNDED    | Strengthening Community Colleg                                                                | ges Training Grants \land 审 注 🖒                                            | almost 2 years ago |
|               | REVIEW APPLICATION                                                                            | AWARDED PERFORMANCE CLOSEOUT                                               |                    |
|               | 1 tasks scheduled for review                                                                  | r stage   1 files attached to review stage   ⑨   Request Data ⊠            |                    |
|               | * THIS PROGRAM IS IN<br>ALIGNMENT WITH WHICH OF<br>THE ORGANIZATION'S<br>STRATEGIC OBJECTIVES | CTE/Workforce Development (including new program development, stud $ \lor$ | S VIEW HISTORY     |
|               | * MATCH FUNDS TO BE<br>PROVIDED?                                                              | No ~                                                                       |                    |
|               | ," SOURCE OF MATCHING<br>FUNDS?                                                               | Leveraged funds encouraged                                                 | S VIEW HISTORY     |
|               | " WILL FUNDING BE REQUIRED<br>BEYOND THE GRANT<br>CONTRACT TERM?                              | Yes 🗸                                                                      |                    |
|               | : SOURCE OF SUSTAINED<br>FUNDING                                                              | FTES                                                                       |                    |
|               |                                                                                               |                                                                            | SAVE CANCEL        |

### **GRANT NAVIGATOR - DEMO**

I) Login

- 2) Uploading documents
- 3) Adding team members
- 4) Setting up tasks
- 5) Using comments
- 6) Requesting data

### **DEMO - LOGIN**

- <a>www.grantnavigator.com/users/sign\_in</a>
- Contact the District Grants office to request Grant Navigator welcome email, to add a user, or for access issues
  - Kanani.Hoopai@rccd.edu or 951.222.8966

| Password    |  |
|-------------|--|
| 1 doorford  |  |
| REMEMBER ME |  |
| LOGIN       |  |

## **DEMO – UPLOADING DOCUMENTS**

#### • Steps:

- Open Grant Project
- Click file icon
- Click green "Add file" button

| DOL - Apprenticeship Bui<br>and Opportunity in South                                             | lding Americ<br>ern Californ             | ca - Build<br>ia's Appr | ding Access<br>renticeship    |                                    |                                    |
|--------------------------------------------------------------------------------------------------|------------------------------------------|-------------------------|-------------------------------|------------------------------------|------------------------------------|
| System 🥒 🗟                                                                                       |                                          |                         | 29                            | Q 🗩 🗵                              |                                    |
| To support the development of a regional apprenti<br>Empire                                      | ceship hub in the Inland                 | ł                       | DEPARTMENT<br>PROJECT MANAGER | Riverside Commu<br>Laurie McQuay-P | unity College District<br>Peninger |
|                                                                                                  |                                          |                         |                               |                                    |                                    |
| File management for DOL - Ap<br>America - Building Access and<br>California's Apprenticeship Sys | oprenticeship  <br>Opportunity i<br>stem | Building<br>in Southe   | rn                            | es 🗐 🛍 கூ                          |                                    |
|                                                                                                  |                                          |                         |                               |                                    |                                    |
| File list                                                                                        |                                          |                         | + ADD FILE                    |                                    |                                    |
| FILE                                                                                             | UPLOADED BY                              | CATEGORY                | UPLOADED AT 🔻                 |                                    |                                    |
| Financial Report 9.30.2023                                                                       | Kanani Hoopai                            | Report -<br>Financial   | 11/21/2023 02:53 pm 🛓 \pm     | 9/ 🕯 🗹                             |                                    |

## **DEMO – UPLOADING DOCUMENTS (CONT.)**

#### • Steps (cont.):

- Fill in file fields
  - Grant select grant project
  - Name, Stage, Category use naming conventions (on next slide)
  - Attach file (PDF, Word, Excel, etc.) or include File URL
  - Send alert to project team
  - Click on green "Create Project Attachment"
     button
- Click on green "Create Project Attachment" button

| itself is not | stored on our server.                                    |      | TACE | Calant a Stana                               |
|---------------|----------------------------------------------------------|------|------|----------------------------------------------|
| NAME          | Name Your File(s)                                        | CATE | GORY | Select a Category                            |
| FILE URL      | Link to sensitive file on your internal network or cloud |      | FILE | CHOOSE FILE or <i>O</i> Drag&Drop files here |
| SEND ALERT    | Select User(s)                                           | ~    |      |                                              |
|               |                                                          |      |      | CREATE PROJECT ATTACHMENT CANCEL             |

## DEMO – UPLOADING DOCUMENTS (CONT.)

#### Naming conventions for documents

| Type of Document                                                             | Document name:                                                        | Stage       | Category               |
|------------------------------------------------------------------------------|-----------------------------------------------------------------------|-------------|------------------------|
| RFA (Request for application, Notice of funding opportunity, etc.)           | RFA                                                                   | Review      | Application            |
| Submitted grant application                                                  | Application                                                           | Application | Application            |
| Submitted budget (if not included in application)                            | Application - budget                                                  | Application | Budget                 |
| Grant Award (GAN, MOU, subaward agreement, etc.) - with approved budget      | Grant Award [DATE] -or- Subaward Agreement [DATE]                     | Awarded     | Award/Contract         |
| Terms & Conditions (if not included in grant award/agreement)                | Terms & Conditions                                                    | Awarded     | Contract               |
| Agency/funder's grant handbook (if available)                                | [FUNDER] Grant Handbook                                               | Performance | Performance Monitoring |
| Grant Modifications (re changes to SOW, budget, named project director, NCE, |                                                                       |             |                        |
| etc.)                                                                        | Modification # [DATE]                                                 | Peformance  | Amendment              |
| Reimbursement requests, and/or financial reports                             | Reimbursement Request [Date] -or- Financial Report [DATE]             | Performance | Report - Financial     |
| Drawdown reports                                                             | Drawdown Report [DATE]                                                | Performance | Report - Financial     |
| Program and/or performance reports                                           | Program/Performance Report [DATE]                                     | Performance | Report - Progress      |
| Final financial report                                                       | Final Reimbursement Request [DATE] -or- Final Financial Report [DATE] | Closeout    | Report - Financial     |
| Final program/performance report                                             | Final Program/Performance Report [DATE]                               | Closeout    | Report - Progress      |
| Closeout letter                                                              | Closeout Letter [DATE]                                                | Closeout    | Award/Contract         |

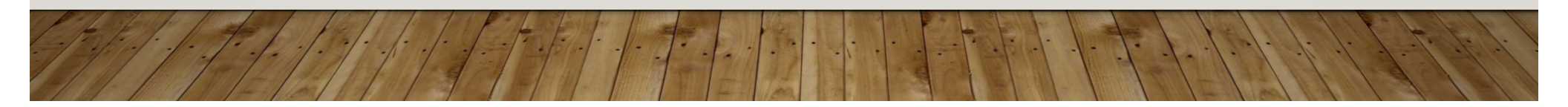

## **DEMO – SEARCHING FOR DOCUMENTS**

- Filter system (not a folder system)
  - All documents will be listed by upload date
  - Documents can be filtered by:
    - Grant
    - Stage/Category
    - Uploaded by
  - Use naming convention

| File list   |                                                                                                    |             | ➡ ADD FILE ♥ FILTER FILES                               |
|-------------|----------------------------------------------------------------------------------------------------|-------------|---------------------------------------------------------|
| " GRANT     | General Project Entry                                                                                                    | _* STAGE    | Filter your files list by stages in the grant life cycl |
| UPLOADED BY | Filter your files list by the users who uploaded $\!\!\!\!\!\!\!\!\!\!\!\!\!\!\!\!\!\!\!\!\!\!\!\!\!\!\!\!\!\!\!\!\!\!\!$ | _* CATEGORY | ~                                                       |
|             |                                                                                                    |             | FILTER                                                  |

### **DEMO** – ADDING TEAM MEMBERS

#### • Steps:

- Open Grant Project
- Click team/people icon
- To add a team member
  - Select a user from the drop down menu\*
  - Click "Send email alert" box
  - Click green "Add user" button
- Adjust permissions as needed

\*To add a team member they must have an account - contact Kanani to request a new user.

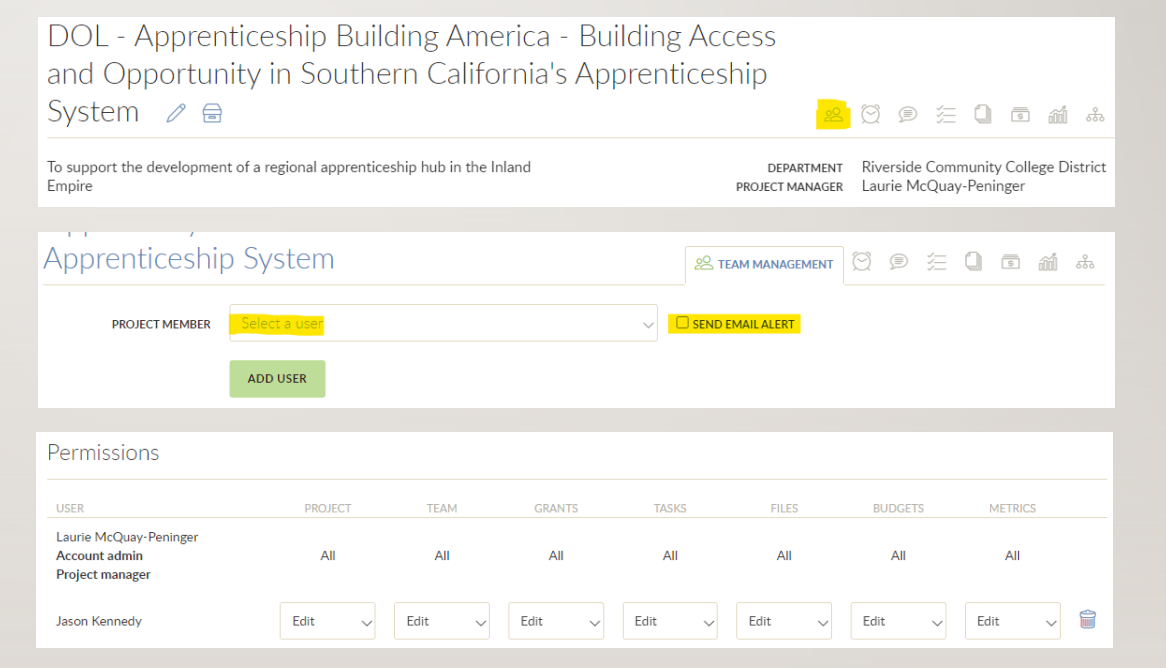

## **DEMO – SETTING UP TASKS**

#### • Steps:

- Open Grant Project
- Click tasks icon
- Click green "Add" button

| DOL - Apprenticeship Building America - Bui<br>and Opportunity in Southern California's Apr            | ilding Access                                                                             |
|----------------------------------------------------------------------------------------------------|-------------------------------------------------------------------------------------------|
| System 🧷 🗟                                                                                             | e 🛛 🦻 🧮 🖬 📾 📾                                                                             |
| To support the development of a regional apprenticeship hub in the Inland<br>Empire                    | DEPARTMENT Riverside Community College District<br>PROJECT MANAGER Laurie McQuay-Peninger |
|                                                                                                    |                                                                                           |
| Task management for DOL - Apprenticeship Buildin<br>America - Building Access and Opportunity in South | g<br>nern                                                                                 |
| California's Apprenticeship System                                                                     | 怒 🕲 🚖 TASKS 🚨 🖬 🎄                                                                         |
| Pending tasks                                                                                          | SHOW COMPLETED 💎 FILTERS 🕂 ADD                                                            |

## DEMO – SETTING UP TASKS (CONT.)

| • Steps (cont.)                                      | GRANT         | Apprenticeship Building America (ABA) Grant Program $\sim$                        | STAGE                 | Performance        | ~      |
|------------------------------------------------------|---------------|-----------------------------------------------------------------------------------|-----------------------|--------------------|--------|
| Fill in task information:                            | * NAME        | Financial Report Due test                                                         | CATEGORY              | Report - Financial | ~      |
| <ul><li>Select grant</li><li>Name of task</li></ul>  | DESCRIPTION   |                                                                                   | ASSIGNEE              | Kanani Hoopai      | ~      |
| Description                                          |               |                                                                                   |                       | NOTIFY ASSIGNEE    |        |
| <ul><li> Due date</li><li> Reminders</li></ul>       | DUE DATE      | 06/19/2024                                                                        |                       | REQUIRED           |        |
| Category/stage     Assignee                          | REMINDER DAYS | 30     REMINDER<br>INTERVAL     7       DAY(S) BEFORE DUE DATE     EVERY # DAY(S) | REMINDER RECIPIENT(S) | × LAURIE MCQUA V   |        |
| Notifications                                        |               | UPLOAD FILES                                                                      |                       |                    |        |
| Set recurring tasks                                  |               | SCHEDULE RECURRING TASKS                                                          |                       |                    |        |
| <ul> <li>Click green "Create Task" button</li> </ul> |               |                                                                                   |                       |                    |        |
| E                                                    |               |                                                                                   |                       | CREATE TASK        | CANCEL |

## **DEMO – COMMENTS**

#### • Steps

- Go to a Tab within the grant and find the comment icon
- Click on comment icon, then click green "New Comment" button

| REVIEW                   | APPLICATION            | AWARDED        | PERFORMANCE                   | CLOSEOUT                             |
|--------------------------|------------------------|----------------|-------------------------------|--------------------------------------|
| <b>1 tasks</b> sch       | eduled for perform     | ance stage   ( | <b>0 files</b> attached to pe | rformance stage   🦻   Request Data 🖂 |
|                          |                        |                |                               |                                      |
| omments                  | GE DISTRICT            |                |                               |                                      |
| Comments<br>D FIPSE Cong | ressionally Directed F | Funding PRO    |                               | SUBSCRIBE                            |

## DEMO – COMMENTS (CONT.)

- Steps (cont.)
  - Select category (for document uploads)
  - Select activity date
  - Type comment
    - Use "@" to tag and alert other users
  - Click subscribe option for email alerts
  - Click green "Post Comment" button
  - Tagged user will receive an email documents can be attached and filed automatically when the user responds to the email with the attachment

| Inland Empire K-16 Education Collaborative RCCD                                                                                                    | SUBSCRIBE |
|----------------------------------------------------------------------------------------------------|-----------|
| CATEGORIZE EMAIL ATTACHMENTS AS:                                                                                                    | \<br>     |
| ACTIVITY/SERVICE DATE: verse students from high school to 05/20/2024<br>ry education to university or the workforce equilation to university of the workforce equilation to university of the workforce |           |
| Michael Peterson                                                                                                    |           |
| Please upload Progress Report through March 31, 2024. Thank you                                                                                                    |           |
| HINT: mention somebody by typing '@' and the person's name or email.                                                                                                    |           |
| POST COMMENT CANCEL                                                                                                    |           |

## DEMO – COMMENTS (CONT.)

- Steps (cont.)
  - To view all

comments/Comment Log, click on comment icon in the grant heading

| NSF - Harn<br>(DSC) 🥒 🖡                             | essing t<br>∋      | he Data R           | evolutior         | n: Data Scie                   | nce Corps                     | 22 (T)                         | 年 0 雨 新                              |
|-----------------------------------------------------|--------------------|---------------------|-------------------|--------------------------------|-------------------------------|--------------------------------|--------------------------------------|
| To provide financial as:<br>careers in data science | sistance and ac    | ademic support to s | tudents intereste | ed in                          | DEPARTMENT<br>PROJECT MANAGER | Riverside Com<br>Laurie McQuay | munity College District<br>-Peninger |
| Active grants                                       |                    |                     |                   |                                |                               |                                | SHOW ARCHIVED                        |
| PERFORMANCE                                         | larnessing the     | Data Revolution (HI | DR): Data Science | Corps へ 幸 注 ၊                  | ß                             |                                | over 3 years ago                     |
|                                                     | REVIEW             | APPLICATION         | AWARDED           | PERFORMANCE                    | CLOSEOUT                      |                                |                                      |
|                                                     | <b>0 tasks</b> sch | eduled for performa | nce stage         | <b>0 files</b> attached to per | formance stage                | Request [                      | Data 🖂                               |

## **DEMO – REQUESTING DATA**

#### • Steps

- Go to a Tab within the grant to find and click the "Request Data" icon
- Select what data to request by clicking the box to the right of each field

| REVIEW APPLICATION                                                        | AWARDED PERFORMANCE CLOSEOUT                                                          |      |    |
|---------------------------------------------------------------------------|---------------------------------------------------------------------------------------|------|----|
| <b>0 tasks</b> scheduled for perform                                      | mance stage   0 files attached to performance stage   🗩   Request Data 🖂              |      |    |
| GRANT UNIQUE IDENTIFIER                                                   |                                                                                       |      |    |
| ARE PERFORMANCE REPORTS<br>REQUIRED (CHECK ALL THAT<br>APPLY)?            | ~                                                                                     |      |    |
| WHAT IS THE TIMELINE FOR<br>SUBMITTING REPORTS (CHECK<br>ALL THAT APPLY)? | Annual Monthly Semi-Annual Final v                                                    |      |    |
| * IS PRIOR APPROVAL<br>REQUIRED FOR BUDGET<br>CHANGES?                    | ~                                                                                     |      |    |
| WHEN IS PRIOR APPROVAL<br>REQUIRED FOR BUDGET<br>CHANGES?                 | Always<br>Not Applicable<br>More than 10% of a line item<br>More than 10% of a budget |      |    |
| OTHER                                                                     |                                                                                       |      |    |
|                                                                           |                                                                                       | 1-1- | 1. |

## DEMO – REQUESTING DATA (CONT.)

#### • Steps (cont.)

- Complete the information at the bottom of the screen
  - User to complete request
  - Due date
  - Instructions/comments
- Click green "Submit request"
   button

|                             | Complete the following information                      |                |        |
|-----------------------------|---------------------------------------------------------|----------------|--------|
| USER TO COMPLETE<br>REQUEST | Michael Peterson                                        |                | ~      |
| DUE DATE                    | 05/28/2024                                              |                |        |
| INSTRUCTIONS                | Hi Michael, please share these grant details. Thank you |                |        |
|                             |                                                         |                |        |
|                             |                                                         | SUBMIT REQUEST | CANCEL |